# オンライン本人確認 操作ガイド 基本操作

「オンライン本人確認」とは本人確認書類と顔写真を撮影し電子的に本人確認を実施する サービスです。以下の操作をお願いします。

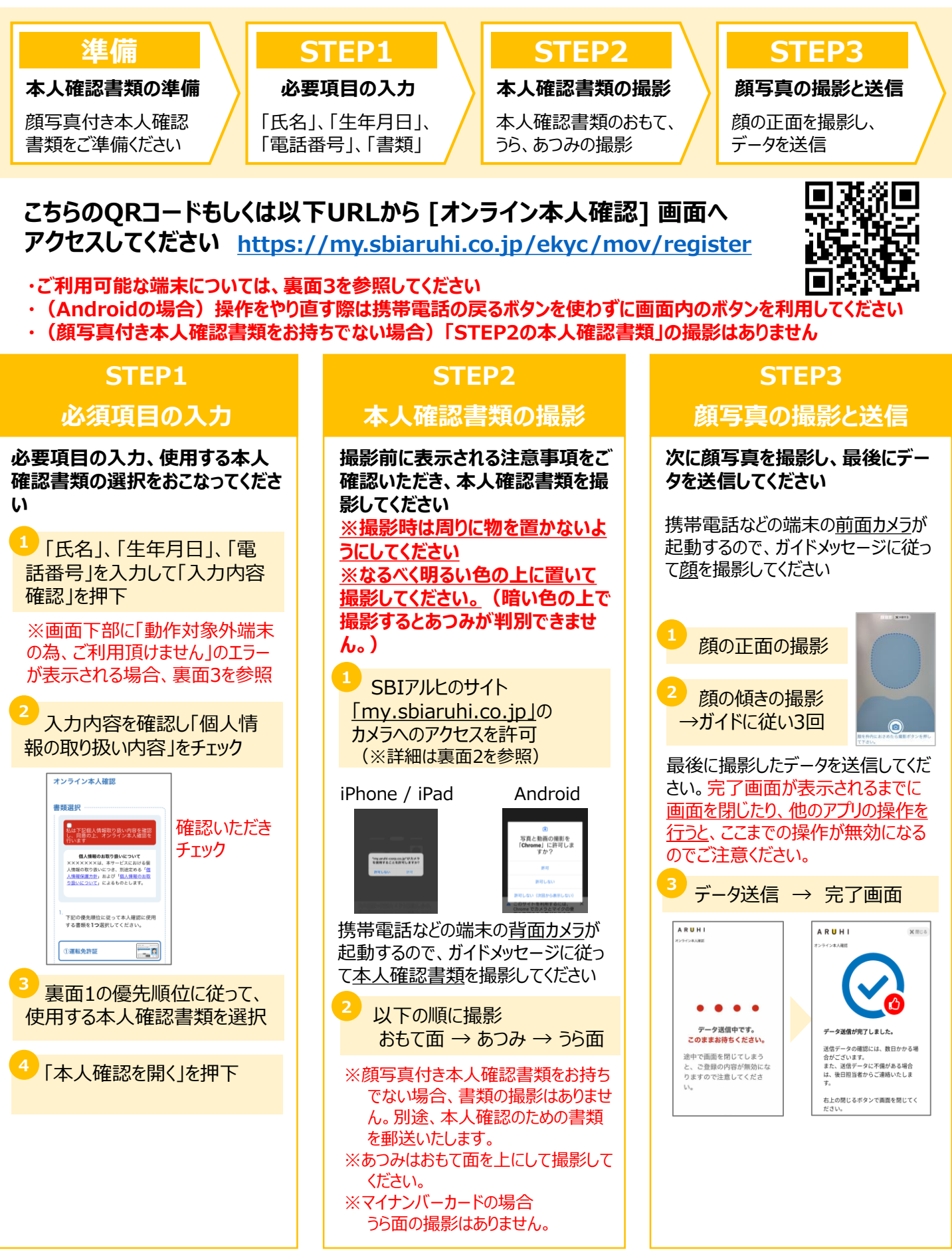

## 1. 本人確認書類について

下記の優先順位に従って、<u>いずれか1点</u>の本人確認書類を選択してください

## < 優先順位 1>

①運転免許証 ②運転経歴証明書 ③マイナンバーカード

## <優先順位2>

④ (外国籍の方)在留カード ⑤ (外国籍の方)特別永住者証明書

⑥日本国パスポート(2020年2月3日以前に申請された所持人欄ありのもの)
 ※2020年2月4日以降に申請された所持人欄なしのパスポートの場合は<優先順位3>へ

## <u> <優先順位3></u>:

上記①~⑥の書類をお持ちでない場合、書類選択画面で「⑦顔写真付き本人確認書類なし」を選択してください(※本人確認書類の撮影はありません。別途、本人確認のための書類を郵送いたします。)

# 2. ブラウザからのカメラへのアクセスの許可

おもて面のSTEP2において、カメラへのアクセス許可のポップアップが表示されない場合、カメラへのアクセスが 禁止されている場合があります。その際はこちらの手順でカメラへのアクセスを許可してください (※お使いの端末の機種やOSのバージョンによって操作手順が異なる場合があります)

#### iPhone/iPad で Safari

- 1. [設定] をタップ
- 2. 下へスクロールし[Safari]をタップ
- 3. [WEBサイトの設定] の [カメラ] をタップ
- 4. [確認] をタップして選択

#### iPhone で Chrome

- 1. [設定] をタップ
- 下へスクロールし[Chrome] をタップ
- 3. [カメラ] のスライダを右に 動かして[許可する] に変更

## 3. 動作環境

#### iPhone

・iOS 15 以上 : Safari ・iOS 15 以上 : Chrome ※iPhone6は対象外です

#### Android で Chrome

- 1. Chromeアプリを開く
- アドレスバーの右の その他アイコン > [設定] をタップ
- 3. [サイト設定] をタップ
- 4. [カメラ] をタップ
- 5. [サイトにカメラの使用を許可 する前に確認する(推奨)] をON

# カメラの利用が禁止されている場合は以下の操作で許可してください

- 1. [設定] をタップし[アプリと通知] を選択
- 2. [権限マネージャー] → [カメラ]
  → [Chrome] の順にタップ
- 3. [このアプリのカメラへのアクセス 権限] で[許可] を選択
- 4. 設定ウィンドウを閉じる
- 5. Chromeのウィンドウをすべて閉
- じて、はじめから操作してください

# iPad

·iPad OS 15 以上 : Safari ·iPad OS 15 以上 : Chrome

#### Android

・Android 7 以上 : Chrome ※Androidタブレットは対象外です

Safari (iPhone/iPad) で、動作環境を満たしていて 「動作対象外端末」のエラーが表示される場合、こちらの対応をお願いします ①ブラウザのアドレスバー上部左側の「ああ」をタップしてメニューを開く ②メニュー内の「モバイル用Webサイトを表示」をタップ ③もう一度、アドレスバー上部左側の「ああ」をタップしてメニューを開く ④メニュー内の最上部左側の「あ」をタップして「85%」になったことを確認 ⑤画面をタップするとメニューが閉じるので、はじめから操作してください

| 13                   |     |            |   |
|----------------------|-----|------------|---|
| கக 🔒 my.aruhi-corp.c |     | rp.co.jp   | S |
| 4                    | 85% | æ          |   |
| リーダー表示を表示            |     | F          |   |
| ツールバーを隠す             |     | لا"        |   |
| 2 モバイル用Webサイトを表示     |     | π <b>Π</b> |   |